## SHARING WITH SEESAW: SIGNING IN WITH CLEVER

| <ul> <li>Open Chrome or Edge</li> <li>Type cbsd.org/365 or<br/>myapps.microsoft.com</li> <li>Login with your student email<br/>schoollogin@student.cbsd.org</li> <li>Type in the password you use at<br/>school</li> </ul>                      | Sample Login:<br>Wilson.B345@student.cbsd.org                                                                                                    |
|----------------------------------------------------------------------------------------------------|----------------------------------------------------------------------------------------------------|
| <ul> <li>Select Clever</li> <li>Click on the box that says "Login with Active Directory"</li> </ul>                                                                                                    | Clever                                                                                                    |
| <ul> <li>Select Seesaw</li> </ul>                                                                                                    | Seesaw                                                                                                    |
| <ul> <li>Click on your name in the top left corner of the page</li> <li>You will see a list of your classes.</li> </ul>                                                                                                    | Jearnal<br>De ders 12.000<br>Person 2019-202<br>De ders register<br>Territor<br>Territor<br>Territ |
| <ul> <li>Select the Class (there is a class for each subject area) that you want to post to.</li> <li>Click on the + to post a new activity.</li> <li>Once you post it, your teacher will approve it for you to add to your journal.</li> </ul> | <complex-block>  Image: service in the service in the se</complex-block>                                                                                                    |